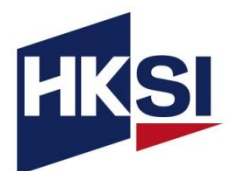

## User Guide [Webinar] Course for Insurance Brokers on Grandfathered ILAS Policies

## Content

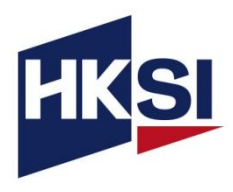

| 1.  | Overview                               | Page | 3  |
|-----|----------------------------------------|------|----|
| 2.  | Account Creation                       | Page | 4  |
| 3.  | Course Enrolment                       | Page | 6  |
| 4.  | Download and Install Zoom Meeting App  | Page | 9  |
| 5.  | Login via HKSI Institute Portal        | Page | 10 |
| 6.  | Chat Function                          | Page | 11 |
| 7.  | Q&A Function                           | Page | 12 |
| 8.  | Polling Function                       | Page | 13 |
| 9.  | Download the Certificate of Attendance | Page | 14 |
| 10. | Support                                | Page | 16 |

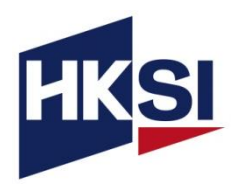

- This is the Course for Insurance Brokers on Grandfathered ILAS Policies.
- This course is recognised by the IA under the Grandfathering Arrangements and equips licensed insurance brokers with the necessary technical knowledge to continue providing advisory investment services or discretionary investment management services.
- For this training, you are required to:
  - Login to your personal account and launch the webinar on the HKSI Institute Online Portal.
  - During the class, you must keep the camera on, and stay in front of the camera, otherwise the CPT / CPD / OPT hours will be deducted.
  - Attend the entire webinar session including Q&A.
  - Attempt the polling questions during the webinar.

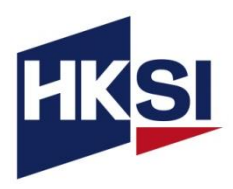

- If you are an LE exam candidate who enrolled in the exam between 1 January 2015 and 27 September 2017, or if you are an active individual member, please activate your previous account.
- For new users, please create your personal account on our Online Portal.
- Please visit the <u>Account Creation Video</u> for further instructions on account creation and activation.
- For IA licensees, please remember to input your "License Number" on "Regulatory License / Registration" under PROFILE on Online Portal.

| B PROFILE                         | PROFILE                  | Regulatory License / Registration |
|-----------------------------------|--------------------------|-----------------------------------|
|                                   | 😹 JOIN US                | Organisation                      |
| Education                         | H ENROL NOW              | Insurance Authority (IA)          |
| Personal Particulars              |                          | Role                              |
| E Address                         |                          | Insurance Intermediaries          |
| Phone                             | RECORD +                 | Туре                              |
| Email                             | RECEIPT                  | Please select                     |
| Current Employment                |                          | Date From                         |
| Education                         | ECREDIT                  |                                   |
| Professional Qualifications       | COMMUNICATION PREFERENCE | License Number                    |
| Professional Memberships          | EFORM                    |                                   |
| Regulatory License / Registration | CONTACT US               | Submit                            |

## Account Creation (con't)

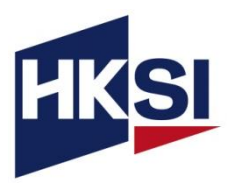

 Please also update your employment information on "Current Employment" under "PROFILE".

| Personal Particulars              |  |
|-----------------------------------|--|
| Personal Particulars              |  |
| Address                           |  |
| Phone                             |  |
| Email                             |  |
| Current Employment                |  |
| Education                         |  |
| Professional Qualifications       |  |
| Professional Memberships          |  |
| Regulatory License / Registration |  |

• Enter your current company and filling the remaining employment information and press "Save". (Below is an example.)

| ent                                                   |  |
|-------------------------------------------------------|--|
|                                                       |  |
|                                                       |  |
|                                                       |  |
| and Investment Institute (香港證券及投資學會) (HKSI Institute) |  |
|                                                       |  |
|                                                       |  |
|                                                       |  |
|                                                       |  |

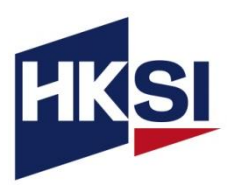

- Go to the <u>course page</u>
- Click "APPLY ONLINE" and then click on "Add to Cart"

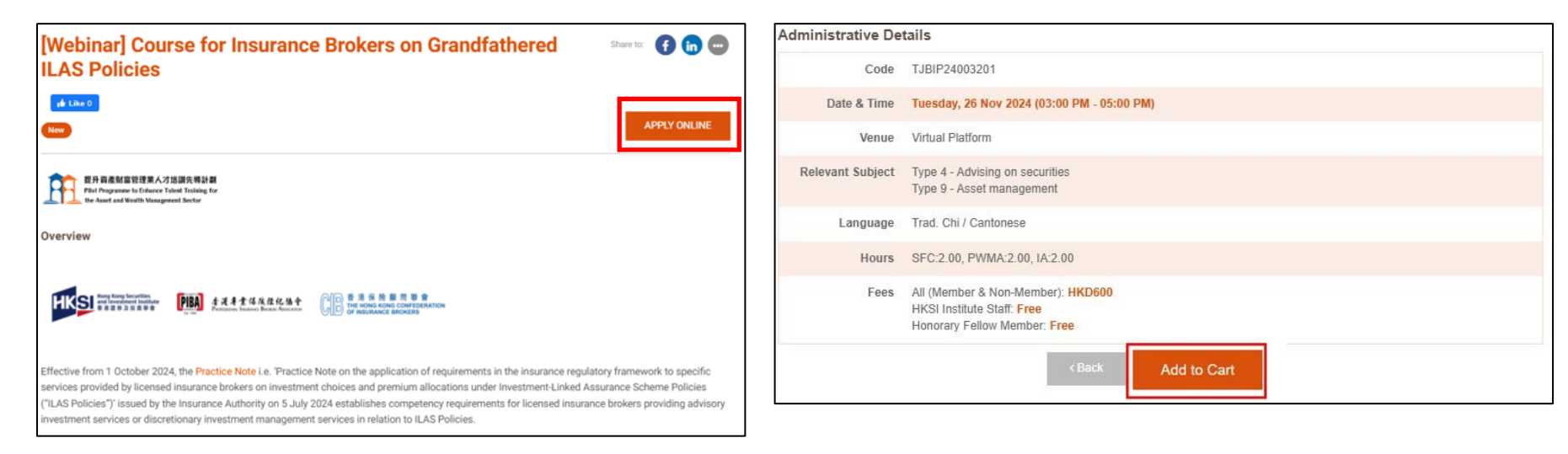

• Login to the Online Portal and checkout within 15 minutes

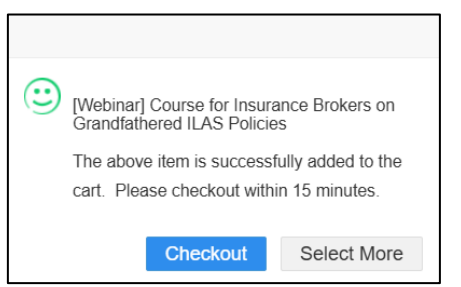

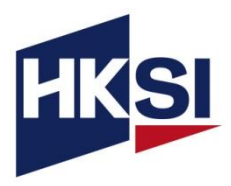

• Make sure the course name and price are accurate, read the Terms and Conditions, then tick the checkbox and click "**Pay Now**".

| Item                                                                     |                                        | Price     | eCredit | Sub Tot   |
|--------------------------------------------------------------------------|----------------------------------------|-----------|---------|-----------|
| [Webinar] Course for Insurance Brokers on Grandfathered ILAS<br>Policies | ⊘ Thursday, 7 Nov 2024 (18:30 - 20:30) | HKD\$ 600 | -HKD\$0 | HKD\$ 60  |
|                                                                          |                                        |           | Total   | HKD\$ 600 |
| I have read and errord to the Terms and Conditions                       |                                        |           |         |           |
| I have read and agreed to the terms and conditions.                      |                                        |           |         |           |

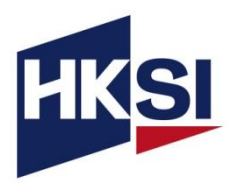

- After completing the enrolment, please complete the following actions:
  - 1. Download the receipt on the online portal. (Below is an example)

| PROFILE             |   |            |           |        |               |   |
|---------------------|---|------------|-----------|--------|---------------|---|
| 🍇 JOIN US           |   | RECEIPT    |           |        |               |   |
| ENROL NOW           |   |            |           |        |               |   |
| P UPCOMING ACTIVITY | + | DATE       | ITEM      | AMOUNT | DOWNLOAD      | _ |
| RECORD              | + | 07-11-2024 | Enrolment | \$600  | Download Link |   |
| E RECEIPT           |   |            |           |        |               | _ |

2. Check the enrolment by clicking on "CPT/Non-CPT Activity" under the "UPCOMING ACTIVITY" tab to check the enrolled course.

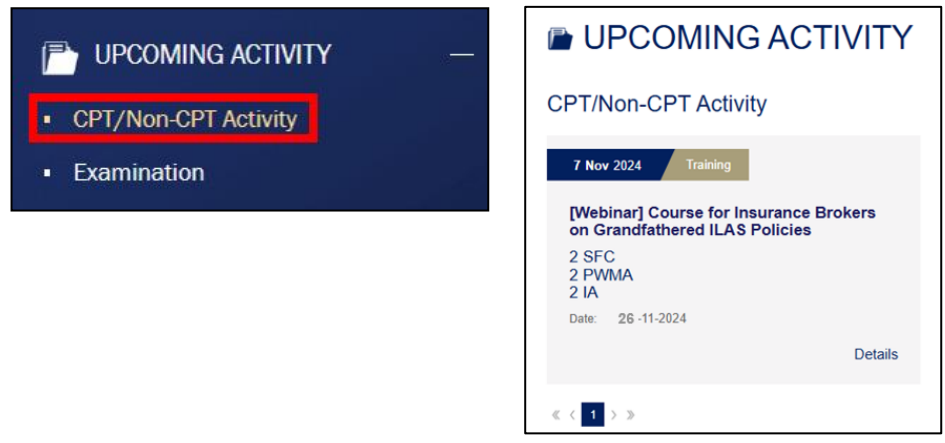

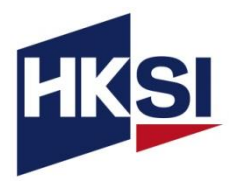

- To join the webinar, you are required to install the Zoom Meeting App (click <u>here</u> for installation instructions for computer and mobile device)
- If you are a first-time Zoom user, please download the app at least 20 minutes before the event to avoid delays.
- Click here to test if Zoom works on your device.
- Make sure you have your speaker or headphone plugged in and enabled.

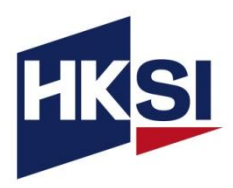

- On the event day, login to the HKSI Institute Online Portal: <u>https://login.hksi.org/login</u> by using your own username and password.
- Click on "CPT/Non-CPT Activity" under UPCOMING ACTIVITY tab.
- Click the "Launch Online" button which will appear ONLY 30 minutes before the session starts. This button will direct you to the Zoom platform for your enrolled webinar session.

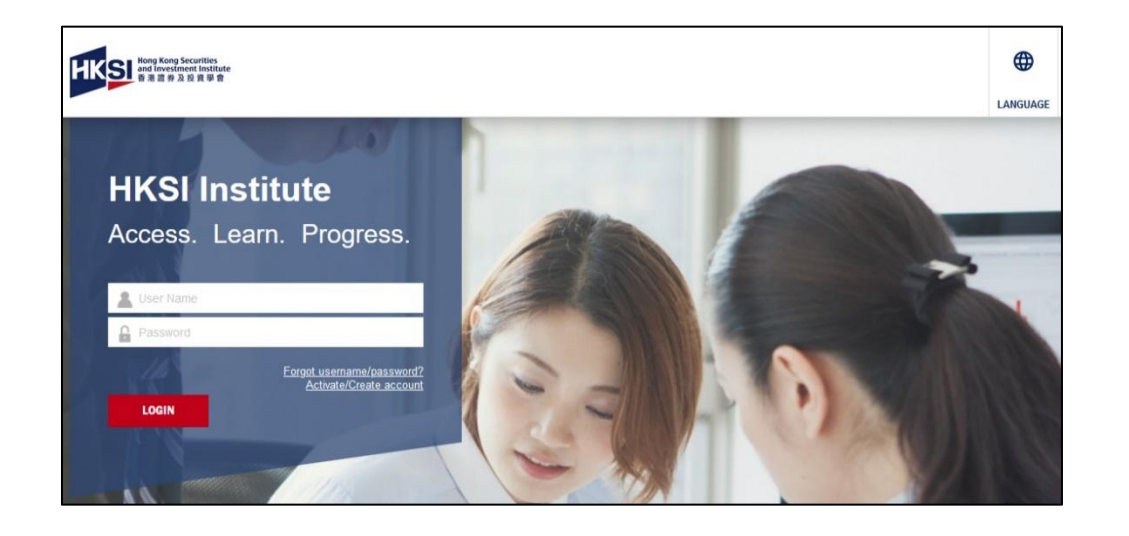

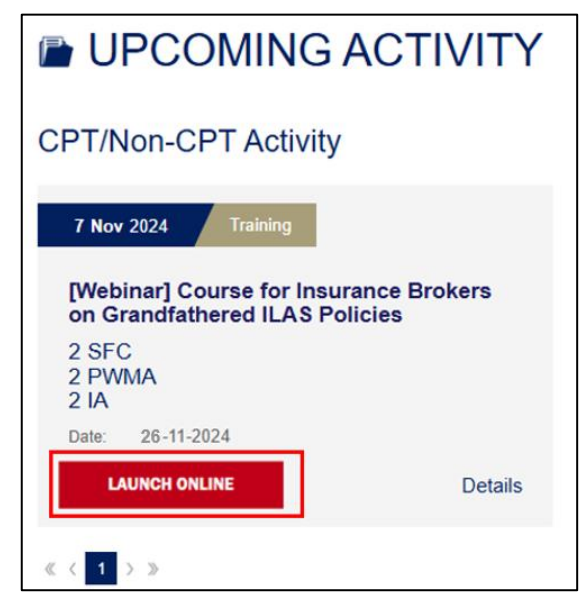

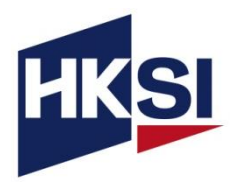

#### Computer

| <b>9</b><br>Q&A | Polls               | P ^<br>Chat                 | Share S       | creen | Re | ©<br>ecord |
|-----------------|---------------------|-----------------------------|---------------|-------|----|------------|
|                 |                     |                             |               |       |    |            |
| Meeting Chat    |                     |                             |               | -     |    | ×          |
|                 |                     |                             |               |       |    |            |
|                 |                     |                             |               |       |    |            |
|                 |                     |                             |               |       |    |            |
|                 |                     |                             |               |       |    |            |
|                 |                     |                             |               |       |    |            |
|                 |                     |                             |               |       |    |            |
|                 |                     |                             |               |       |    |            |
|                 |                     |                             |               |       |    |            |
|                 |                     |                             |               |       |    |            |
|                 |                     |                             |               |       |    |            |
|                 | 🔒 Who can see y     | /o <mark>ur</mark> messages | ? Recording O | n     |    |            |
| e HKSI Institut | 0 V (Direct Message | )                           |               |       | C  | •          |
| 3 14            | are                 |                             |               |       |    |            |

#### **Mobile/Tablet**

| < 🕬        | 🥏 Zoom 👻 😡              | Leave         | Close             | Meeting chat              |          | 4 |
|------------|-------------------------|---------------|-------------------|---------------------------|----------|---|
| • are (i)  |                         |               |                   |                           |          |   |
|            |                         |               |                   |                           |          |   |
|            |                         |               | Send to: HKSI I   | nstitute                  |          |   |
|            |                         | structure and | Tap here to chick |                           |          | 7 |
| Unmate Sta | etoideo Pietoigeet Chut | eetions Eh    | S Who car         | i see your messages? Reco | nding On |   |

## To Ask Questions – Use the Q&A Function

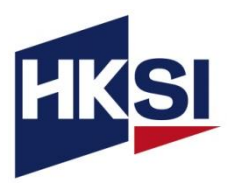

#### Computer

| Question and Answer –                                  | $\times$ | < (    | )) 🔹          | Zoom ~ 🛛 🕬      | Leave       | Close   | Q&A                                                                                                    |
|--------------------------------------------------------|----------|--------|---------------|-----------------|-------------|---------|----------------------------------------------------------------------------------------------------|
|                                                        |          | • RFC  |               |                 |             |         |                                                                                                    |
| Welcome to Q&A                                         |          |        |               |                 |             |         |                                                                                                    |
| host and co-host will be able to see all<br>questions. |          |        |               |                 |             | Auestii | Welcome to Q&A<br>ons you ask will show up here. O<br>and cohost will be able to see all<br>questions. |
| Type your question here                                |          |        |               |                 |             |         |                                                                                                    |
| Send anonymously Cancel Send                           |          | 4      | Z             | #* <b>P</b>     | <b>6</b> E  |         |                                                                                                    |
| 2 Who can see your questions?                          |          | Unmate | start sideo P | et espera d'hat | mactiona Sh | 1       | Who can see your questions?                                                                            |

#### **Mobile/Tablet**

## **Polling Feature**

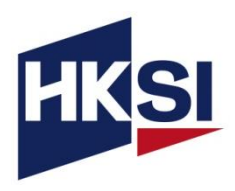

# Polling function on a computer

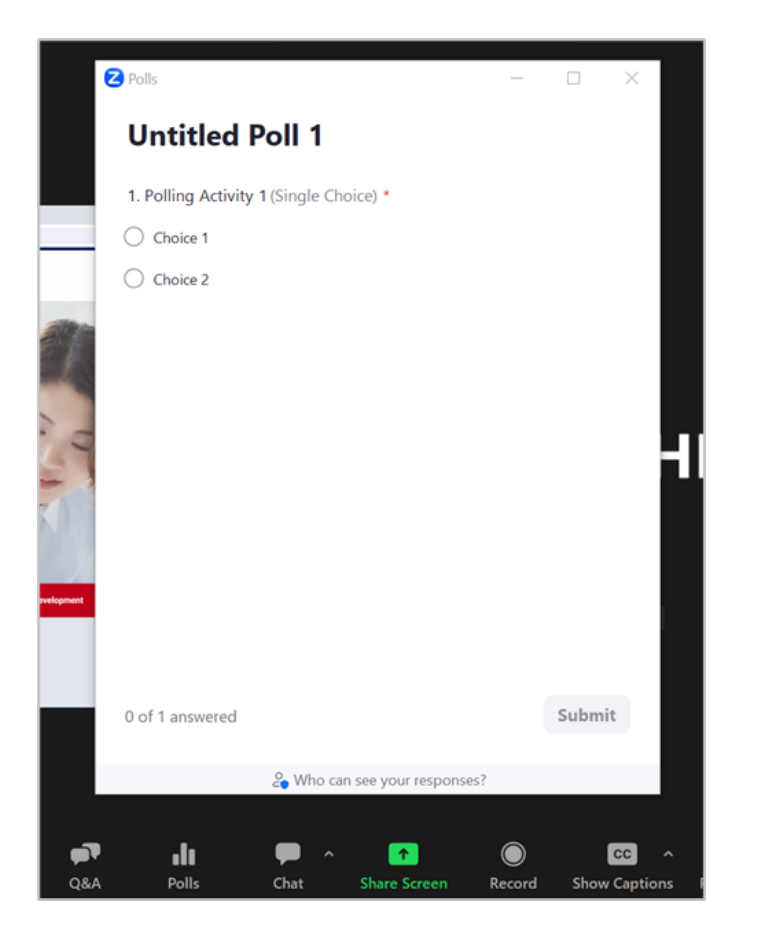

## Polling function on a mobile/tablet

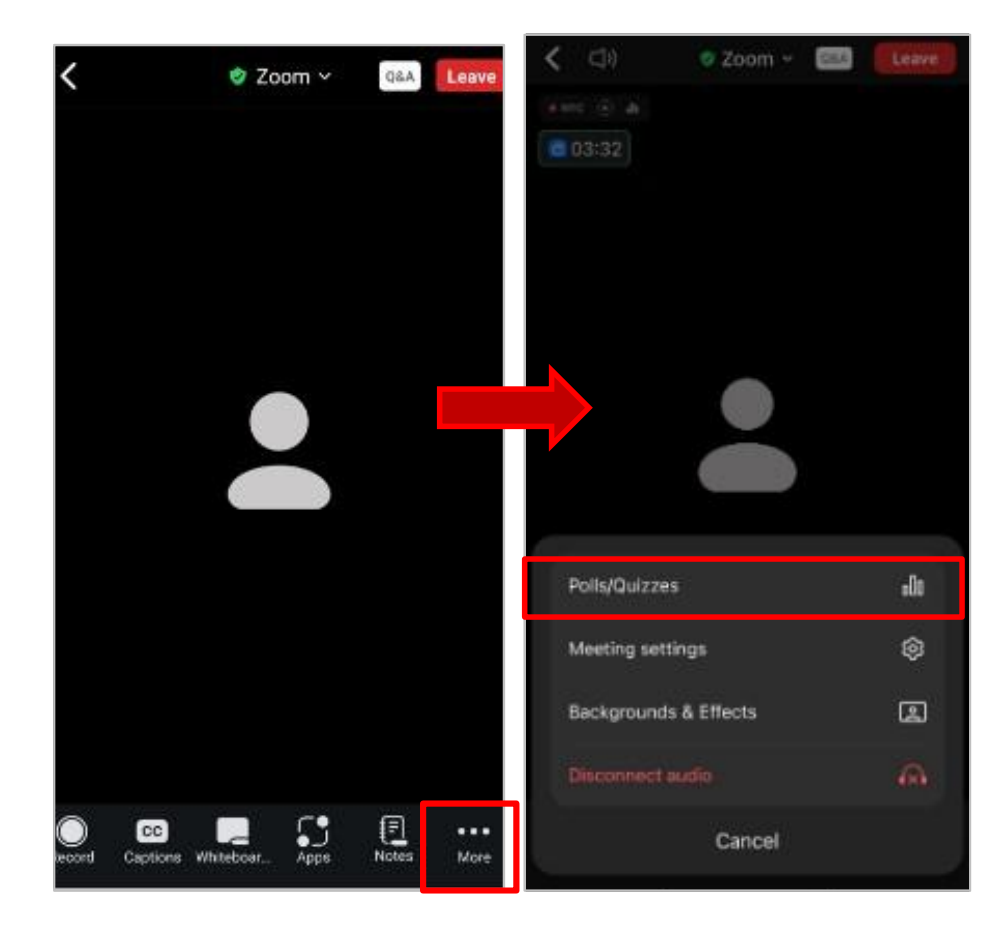

## Download the Certificate of Attendance

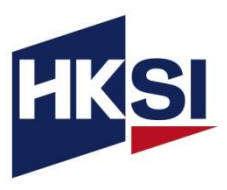

- Login to online portal (<u>https://login.hksi.org/</u>)
- Click on "CPT Activity" under RECORD

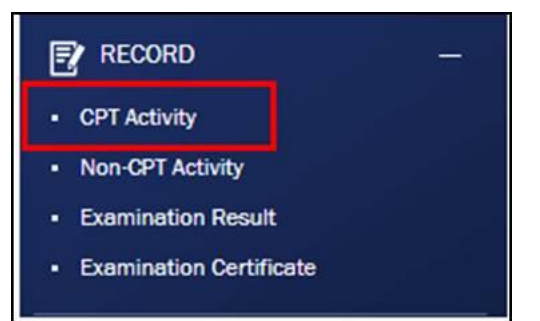

 Please select your completion date in the calendar and then press SEARCH button to view the activity record(s)

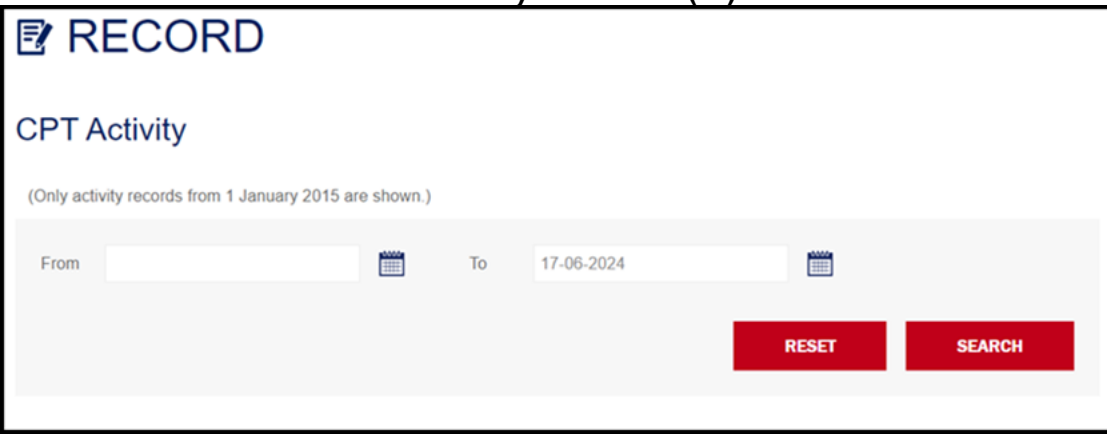

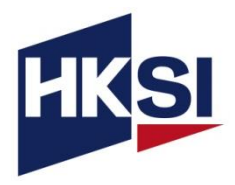

 In the search results, locate the course and click "Print" to print the certificate. (Below is an example only.)

| NAME                                                                     | DATE       | CPT / CPD / CPE / OPT<br>GAINED | ATTENDANCE<br>RECORD |      |
|--------------------------------------------------------------------------|------------|---------------------------------|----------------------|------|
| [Webinar] Course for Insurance Brokers on Grandfathered ILAS<br>Policies | 26-11-2024 | 2 SFC<br>2 PWMA<br>2 IA         | Print                | More |

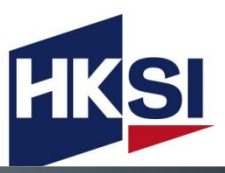

### Support

When you encounter technical problems or if you have enquiries, please contact HKSI Institute at:

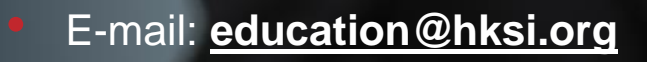

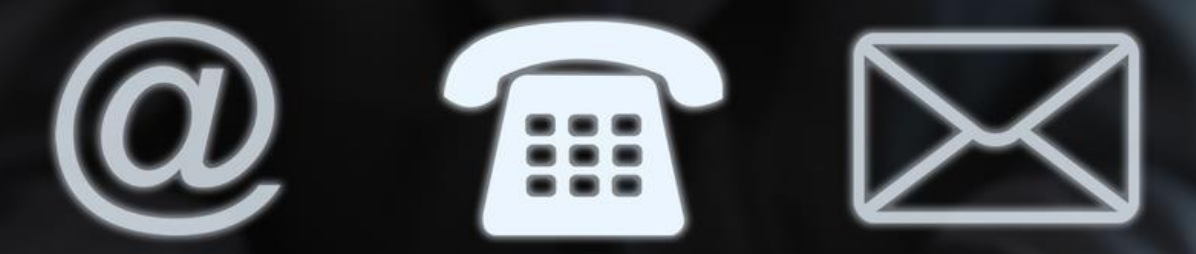